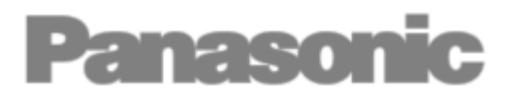

Ver 05.01.2021

## Installation guide-book

Room and superheat control panel + Electronic Expansion Valve

#### Models: PAW-CO2-PANEL-C

Topic: Installation and setting

Thank you very much for purchasing this products this time. Please read this instruction guide-book and correctly comply with the explanations. In particular, please read "Cautions for Safety" for ensuring safe operations. In addition to this guide, please always follow as a complementary instructions the "User manual corresponding to the CAREL **MPX**PRO - +0300055EN rel. 1.4 - 20.10.2015". Please retain this instruction guide-book in a safe place.

#### CONTENTS

| Cautions for Safety                                         | 2     |
|-------------------------------------------------------------|-------|
| Electronic Controller PAW-CO2-PANEL-C                       | 2     |
| Main features                                               | 4     |
| Main components and Accessories                             | 4-5   |
| Dimensions & weight                                         | 6     |
| Installation                                                | 7     |
| Wiring diagram                                              | 8-19  |
| User terminal                                               | 20    |
| First commissioning                                         | 21    |
| Factory setting                                             | 22-23 |
| Advanced settings                                           | 23-24 |
| Alarms                                                      | 25    |
| Electronic Expansion valve E2V <main features=""></main>    | 27    |
| Electronic Expansion valve E2V < Installation and handling> | 28    |

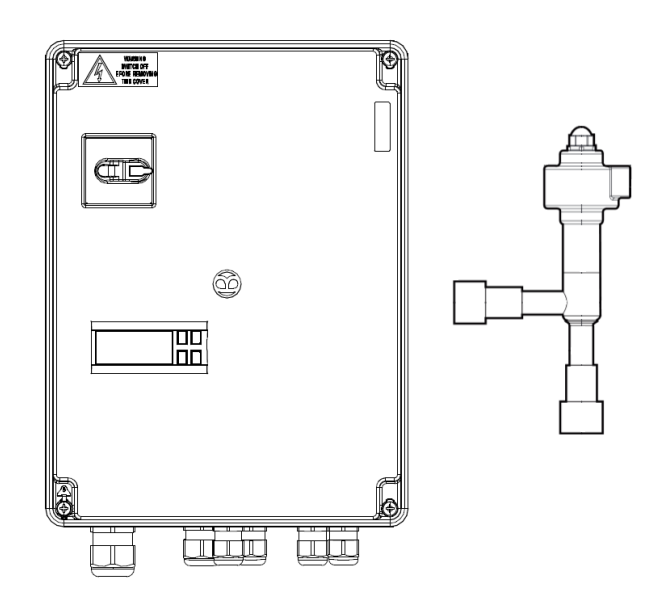

#### **Cautions for Safety**

Please read "Cautions for Safety" for ensuring safe operations. For the purpose of avoiding harm to people and damage to properties, items to be complied with are explained here with this below symbol. In addition to this guide, please read carefully the "User manual corresponding to the CAREL **MPX**PRO -+0300055EN rel. 1.4 - 20.10.2015, pag.3".

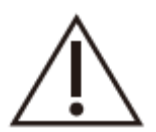

Indicates possibility of death, serious injury, minor injury, damage to properties or system malfunction.

#### Warranty

PANASONIC request strongly to carry out the works and recommendations that are exposed here in this document and CAREL User manual **MPX**PRO - +0300055EN rel. 1.4 - 20.10.2015 with the intention to well cover the warranty.

Otherwise, PANASONIC will reserve the right to provide these warranty and this must be understood from the beginning.

#### Electronic controller PAW-CO2-PANEL-C

It is a complete pre-setting electronic controller for MT or LT applications ready for a super quick commissioning process and with the integration of the complete and advanced management of standalone, multiplexed showcases or cold rooms, with built-in electronic expansion valve driver, ultra-cap and on top it is supplied with the size of electronic expansion valve that is required for each cooling capacity to choose between 7 different EEV sizes that can be easily selected through our online software: www.panasonicproclub.com

Or connect simply with your smartphone to the PRO Club using this QR :

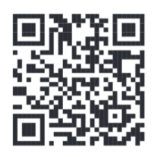

It is designed for wall assembly and comes with 4 screws for this purpose.

The controller can manage a local Master-Slave network with a maximum of 6 controllers (1 Master and 5 Slaves).

Each controller have its own display user terminal (display plus keypad for programming).

This panel has been designed to offer maximum installation flexibility and significant energy saving when fitted with the CAREL E2V or PWM electronic expansion valve.

It features 7 analogue inputs for probes and 5 digital inputs, configurable by parameter if necessary. The following probes can be used: saturated evaporation pressure and superheated gas temperature probe, required for superheat control, outlet, intake and defrost probe for showcase temperature control, defrost probe for the second evaporator\*, two auxiliary monitoring probes\*, ambient temperature probe\*, glass temperature sensor\* and humidity probe\* to prevent the showcase windows from misting (note\*: this probes are not supplied with this panel).

In the latter case the PWM outputs can be used either to control the glass heaters or the evaporator fans for air circulation.

If the stepper expansion valve is not used, a second defrost probe can be installed to manage the defrost on a second evaporator.

The 5 digital outputs (relays) can control the compressor/solenoid valve, evaporator fans, defrost, light and alarm.

The digital inputs can be used for switching between day and night, for the defrost calls, for the door or curtain switch or to activate alarms.

By creating a Master/Slave network, a series of functions can be coordinated, such as defrosts, network solenoid valve management, sharing of the pressure probe, and sharing of control status.

#### Main features

• Compact structure, with built-in driver for CAREL stepper or PWM expansion valve;

• Ultracap technology for emergency closing in the event of mains power failure (no solenoid valve is required if the EEV valve is installed in direct way).

- Built-in switching power supply.
- Valve cable length could be extended to max 50m.

• Smooth Lines function (from version 3.2): to modulate evaporator capacity based on actual cooling demand.

• Display and master/slave network cable length could be extended to max100 m.

• Advanced superheat control with protection for low superheat (LowSH), low evaporation temperature (LOP), high evaporation temperature (MOP), low suction temperature (LSA);

- Defrost activated from the keypad, digital input, network control from Master, supervisor;
- Management of various types of defrost, on one or two evaporators: heater, natural (stop compressor), hot gas;
- Smart defrost functions;
- Coordinated network defrosts;
- Light and showcase curtain management;
- Anti-sweat heater modulation;
- Evaporator fan speed modulation;
- Remote control (accessory) for commissioning and programming;
- VPM program (Visual Parameter Manager), installed on a personal computer, for managing
  personates and testing the controller.

parameters and testing the controller;

- Possibility to display and set the Slave parameters from the Master;
- Propagation of digital input from Master to Slave;
- Display Slave alarms on the Master;
- Sharing of one or more network probes (e.g. network pressure probe);
- Management of network or local solenoid valve;
- Remote management of Master light and AUX outputs on Slave;
- Upload parameters from Master to Slaves;
- Master as gateway to supervisor for all Slaves;
- Management of HACCP alarms.

Main components and Accessories

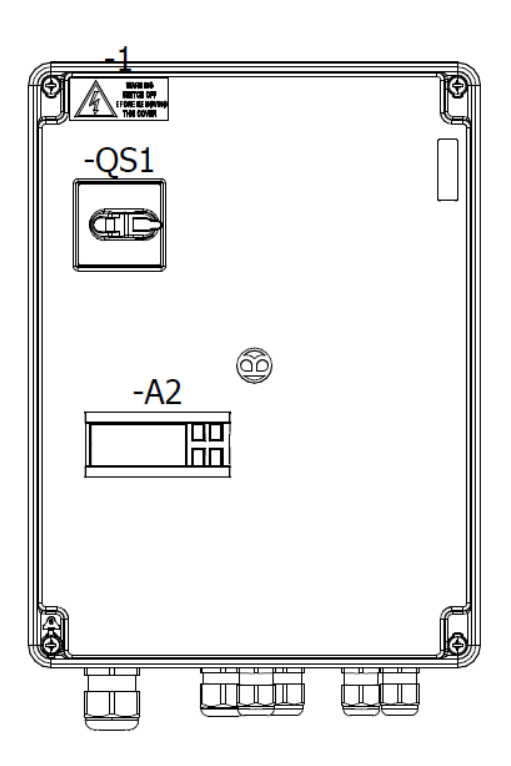

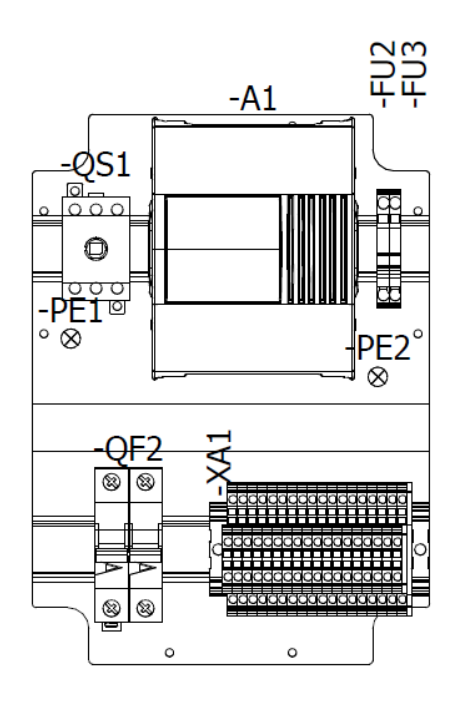

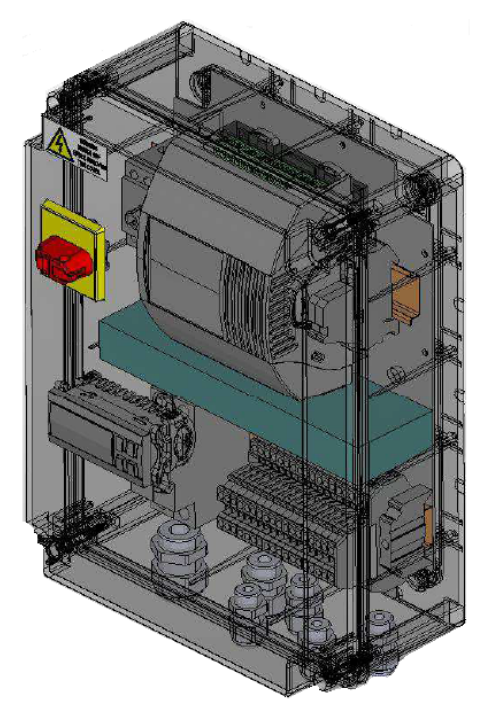

#### Legend

- A1 Unit Control MPXPRO
- A2 User Interface and Display
- FU2 Fuse 10A (5x20)
- FU3 Fuse 3.15A (5x20)
- PE1 Ground
- PE2 Ground
- QF2 Power Circuit Breaker / Automatic Switch 16A/2
- XA1 Screw Terminal Block
- QS1 Main Switch Operation/Shaft

The PAW-CO2-PANEL-C it is basically made up of an MPXPRO controller and comes with all the necessary accessories, which will be described below (The expansion valve E2V will be supplied separately according to the needs) :

| ltem | Description                                                                           | Qty |
|------|---------------------------------------------------------------------------------------|-----|
| 1    | IR00UGC300 user terminal MPX-Pro (green LED's, buzzer, IR-port).                      | 1   |
| 2    | MX30M25HR0 MPX-Pro Master 5 relays, 115 to 230, EXV driver, ultra-cap.                | 1   |
| 3    | NTC060HF03 SENSOR NTC HF IP67 -50T105 STRAP-ON L=6M.                                  | 1   |
| 4    | NTC060WH03 SENSOR NTC WH IP68 -50T105 CABLE 6M.                                       | 3   |
| 5    | SPKC005310 5m cable IP67 co-moulded Packard Connector for SPKT-probe.                 | 1   |
| 6    | SPKT00L1S0 pressure transducer high performance 0 to 90,0 bar relative, brass female. | 1   |
| 7    | E2VSTAS230 stator HERMETIC IP69K with 0,3 m cable & and super seal connector IP67.    | 1   |
| 8    | E2VCABS6I0 6m connection cable with super seal connector IP67 for stator HERMETIC.    | 1   |

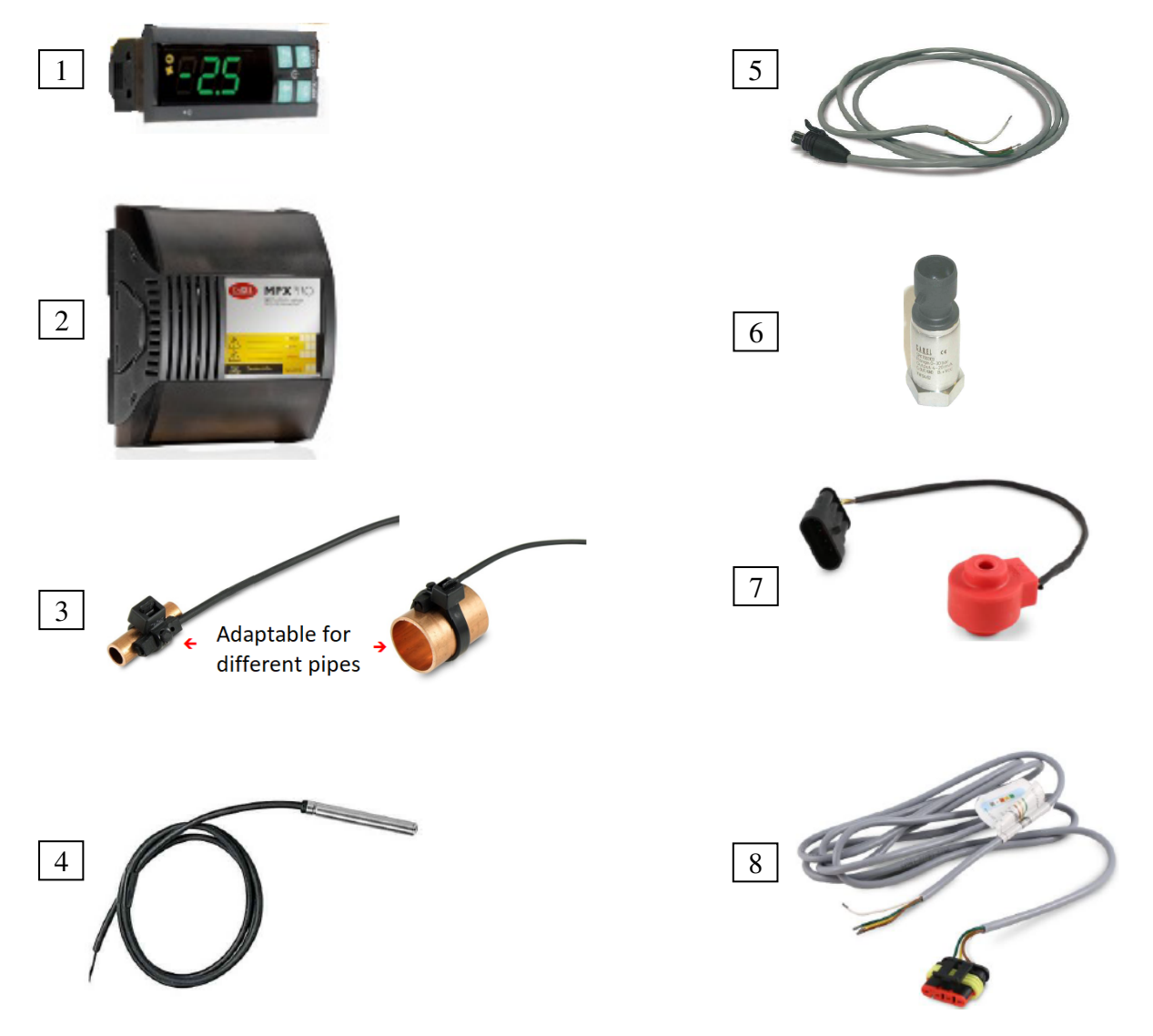

#### Dimensions & weight

External panel dimensions : 316 x 236 x 128 mm

- Full Package : 5,30 Kg
- Panel only : 3,30 Kg
- Accessories bag : 1,05 Kg

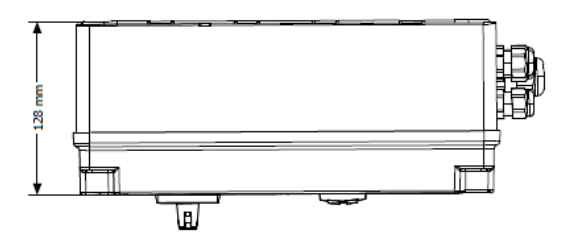

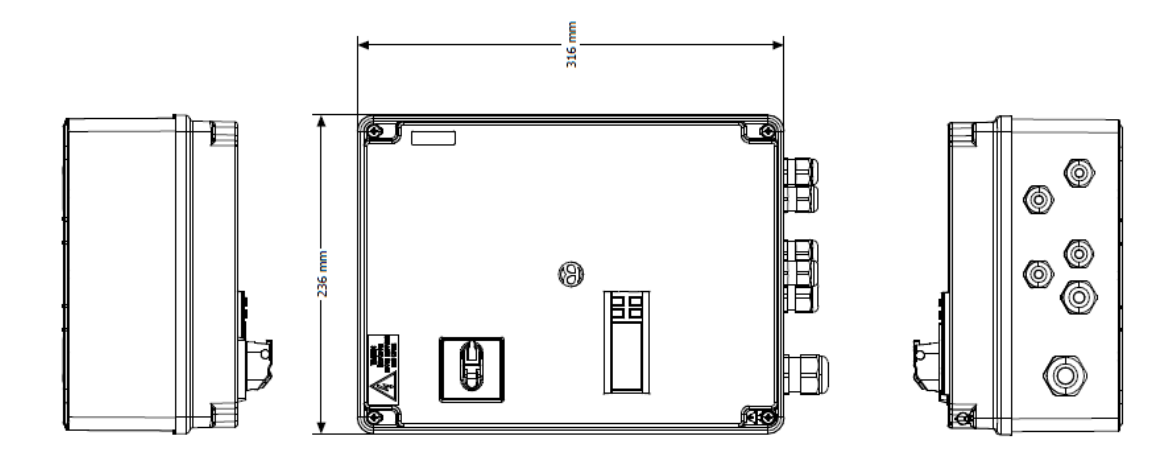

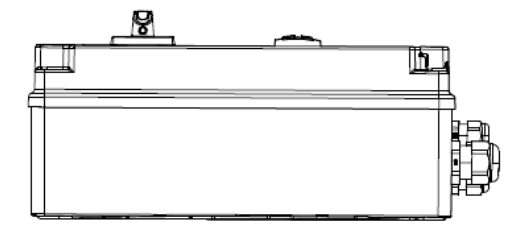

#### Installation

Follow the installation proceed with reference to the wiring diagrams:

1. Before performing any operations on the panel, disconnect the main power supply by turning the main switch in the electrical panel OFF. Then remove the plastic side cover and/or the covers to make the electrical connections;

2. Avoid touching the control board, as electrostatic discharges may damage the electronic components;

3. The index of protection required for the application must be ensured by the manufacturer of the display case or contractor by suitable assembly of the controller.

4. Connect any digital inputs, L max=10m;

5. Connect the power cable to the valve motor: to find the section or cable length, see "wiring diagram".

6. Connect the actuators: Carefully evaluate the maximum ratings of the relay outputs as indicated in the "wiring diagram";

7. Set the decided pre-setting program: see the chapter "User terminal / interface".

8. For the tLAN connection of the Master/Slave network and user interfaces, use shielded cable and make sure:

• The maximum distance between a controller and its user terminal/ remote display is 100 m (with section of cable not less than AWG22);

• The maximum distance between the controllers and the maximum length of the cable between one controller and another is 100 m (with section of cable not less than AWG22).

Important: avoid installing the controllers in environments with the following characteristics:

- Relative humidity greater than the 90% or condensing;
- Strong vibrations or knocks;
- Exposure to continuous water sprays;

• Exposure to aggressive and polluting atmospheres (e.g.: sulphur and ammonia fumes, saline mist, smoke) to avoid corrosion and/or oxidation;

- Strong magnetic and/or radio frequency interference (avoid installing the controllers near transmitting antennae);
- Exposure of the controllers to direct sunlight and to the elements in general.

Important: when connecting the controllers, the following warnings must be observed:

• Incorrect connection to the power supply may seriously damage the controller;

• Use cable ends suitable for the corresponding terminals. Loosen each screw and insert the cable ends, then tighten the screws and lightly tug the cables to check correct tightness;

• Separate as much as possible the probe and digital input cables from the power cables to the loads so as to avoid possible electromagnetic disturbance. Never lay power cables and probe cables in the same conduits (including those in the electrical panels);

• Avoid installing the probe cables in the immediate vicinity of power devices (contactors, circuit breakers, etc.). Reduce the path of the probe cables as much as possible and avoid enclosing power devices.

Note: when connecting the RS485 serial network:

- Connect the shield to the GND terminals on all controllers;
- Do not connect the shield to the earth on the electrical panel;
- Use a twisted pair shielded cable (e.g. Belden 8762 AWG 20 or BELDEN 8761-AWG 22);

• Connect a 120  $\Omega$  terminal resistor between the Tx/Rx+ and Tx/Rx terminals on the last MPXPRO controller.

Please, read this information carefully.

| ⇔ | Warming:<br>Before making any operation on the Panel,<br>turn off the main switch and ensures that<br>there is no power supply.                                                                                                    |
|---|----------------------------------------------------------------------------------------------------|
| ⇔ | This document does not replace the Carel's<br>manual MPXPRO - 0300055EN<br>rel. 1.4 - 20.10.2015 (reference manual).                                                                                                    |
| ⇒ | In the installation, separate the power and<br>load connections from the probes,<br>digital inputs, display , supervisor cables, etc.                                                                                                    |
| ⇒ | Some components are not supplied<br>by Panasonic and must be supplied locally.                                                                                                    |
| Ŷ | Probes must be installed at max.10m.<br>If it is necessary to extend the probe cables further,<br>it is recommended to use :<br>L<10m AWG22<br>L<30M AWG20<br>L<50M AWG18<br>Note: Readings may be affected and calibration<br>may be required through the MPXpro. |

Power Supply Connection

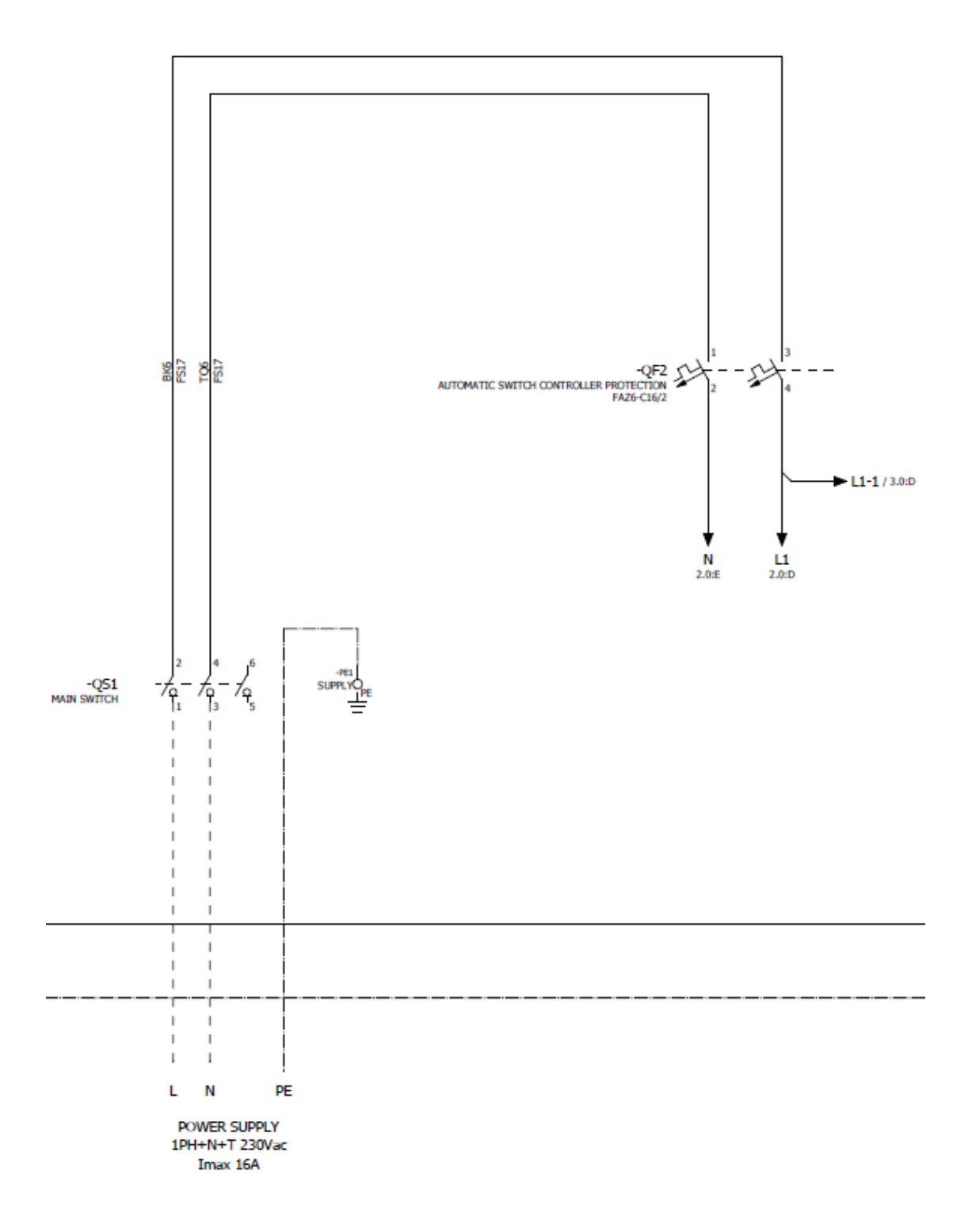

Light Connection (Not mandatory)

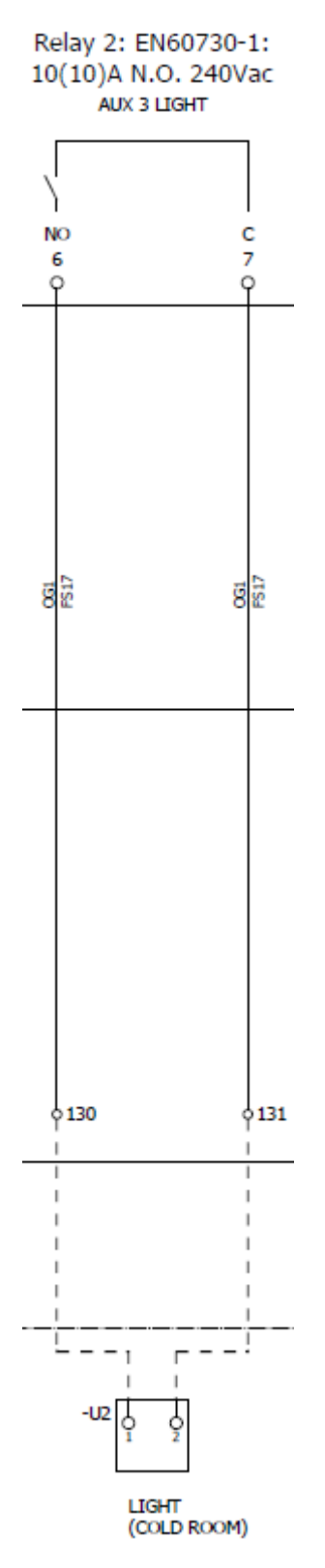

ON/OFF signal

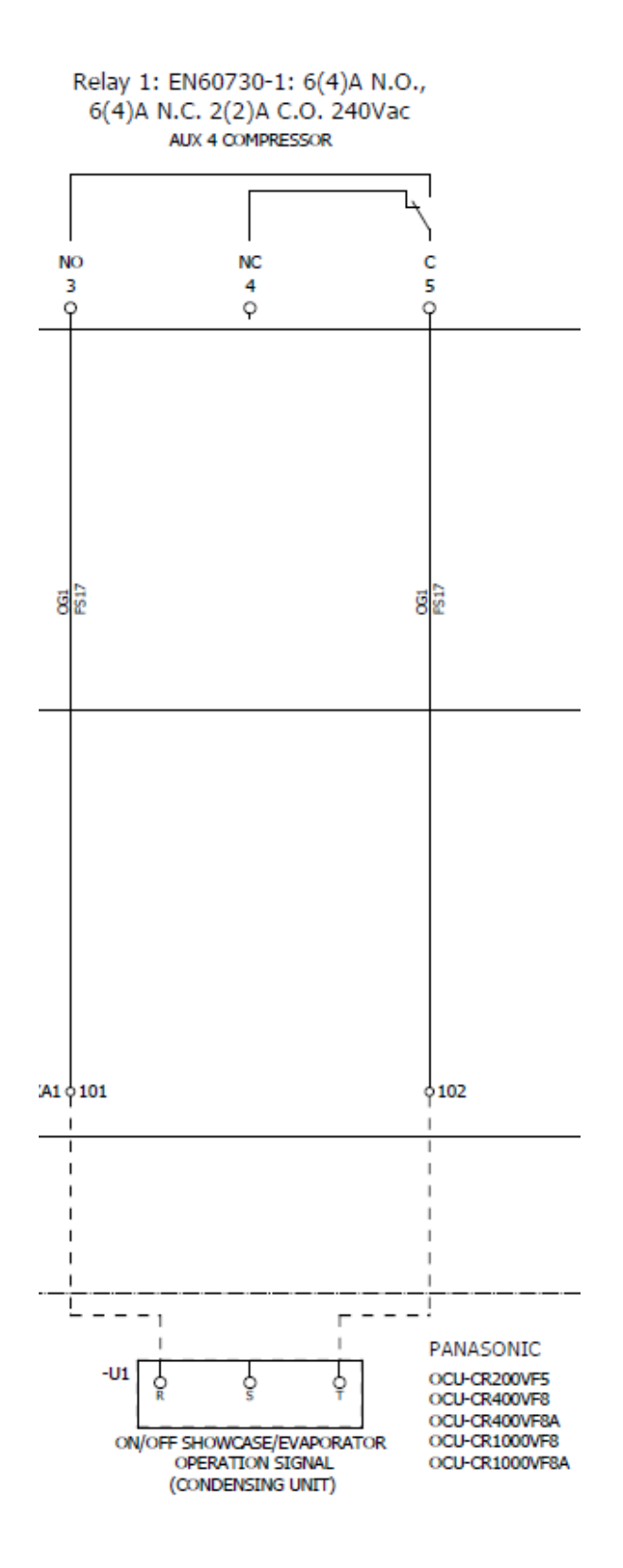

Note: We can use it in 2 ways:

> ON/OFF signal is coming from one or more Evaporators or Showcases.

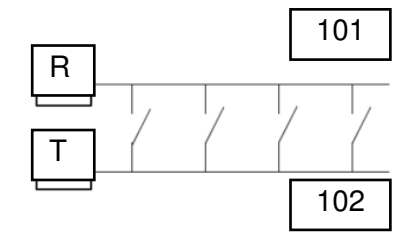

 ON/OFF signal should be bridged if we don't use the ON/OFF signal coming from the evaporator or showcase.

| R | ] |
|---|---|
|   | 7 |
| T |   |

Connection is potential free.

External Alarm

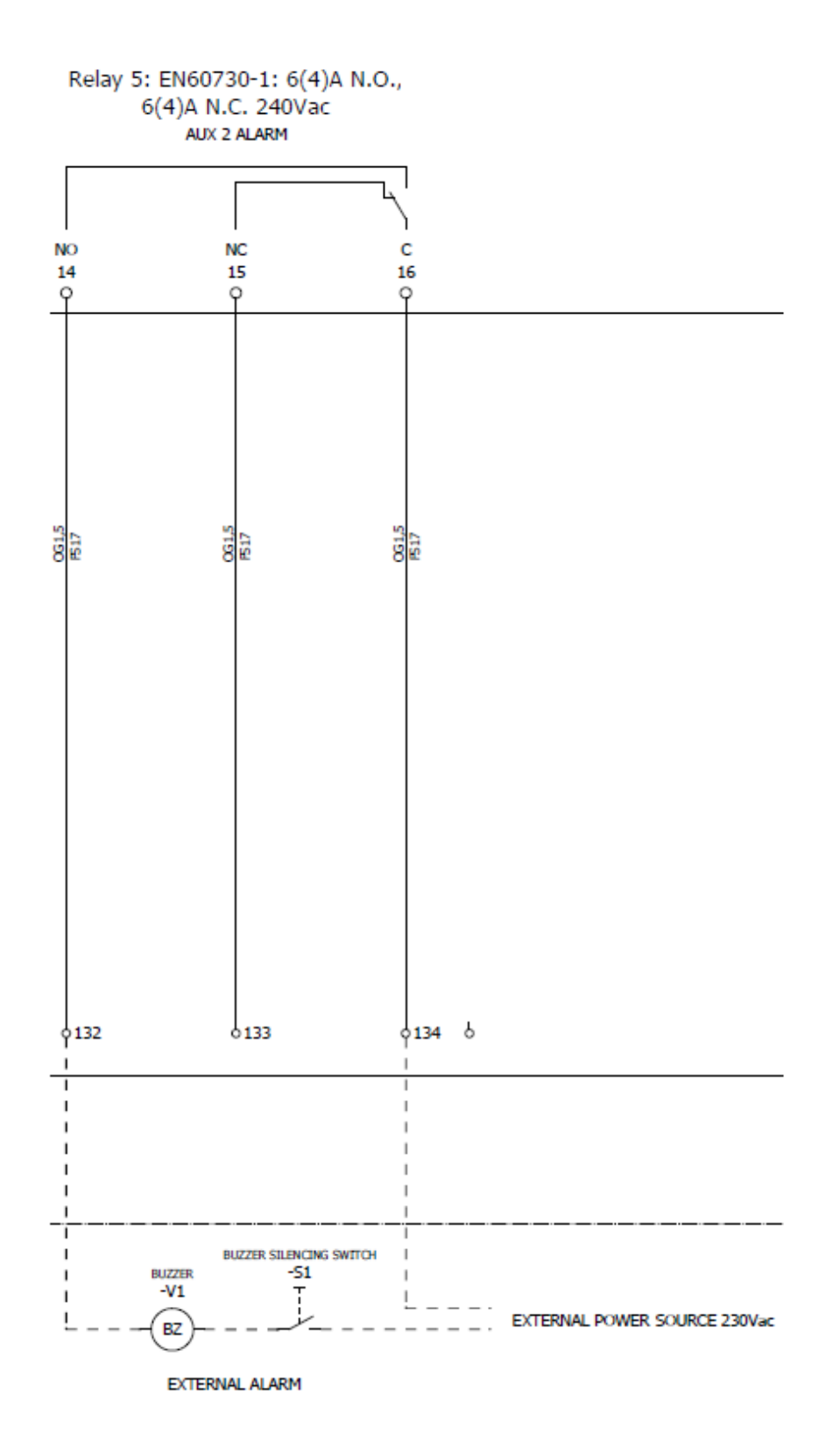

Fan motor connection

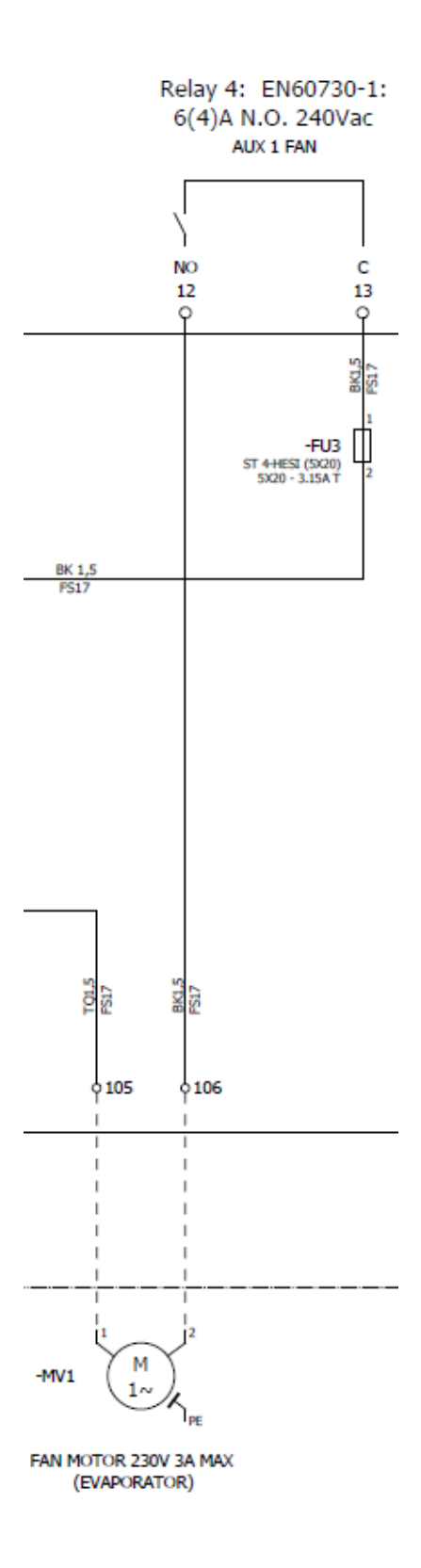

Defrost electric heater

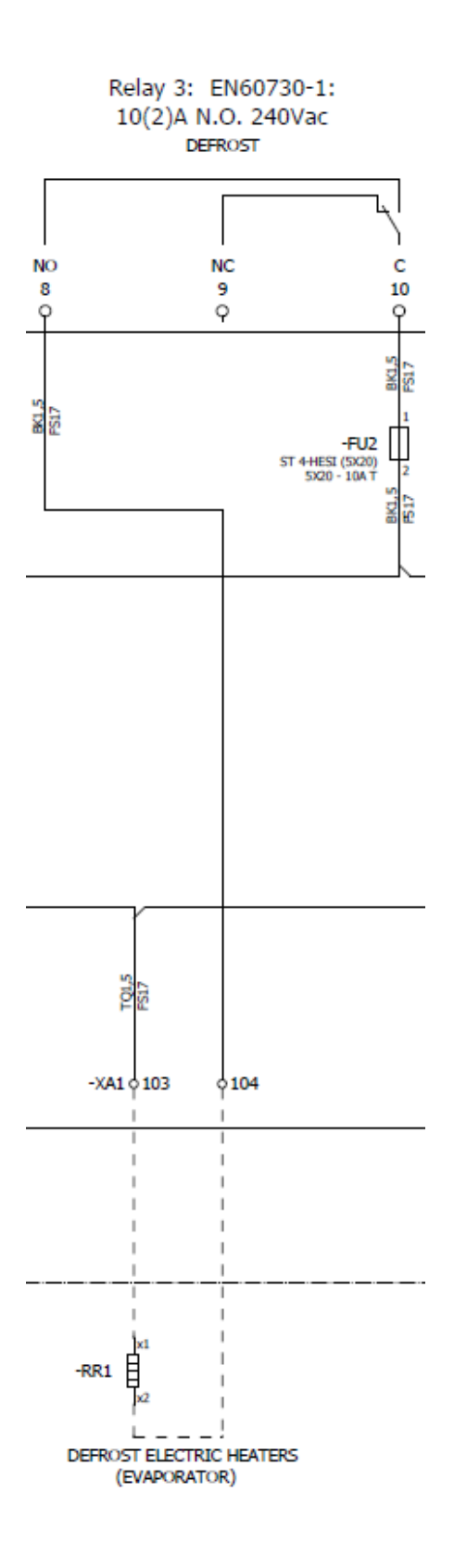

Modbus connection for checker or supervisor systems

when connecting the RS485 serial network:

- Connect the shield to the GND terminals on all controllers;
- Do not connect the shield to the earth on the electrical panel;
- Use a twisted pair shielded cable (e.g. Belden 8762 AWG 20 or BELDEN 8761-AWG 22);

 $\bullet$  Connect a 120  $\Omega$  terminal resistor between the Tx/Rx+ and Tx/Rx terminals on the last MPXPRO controller.

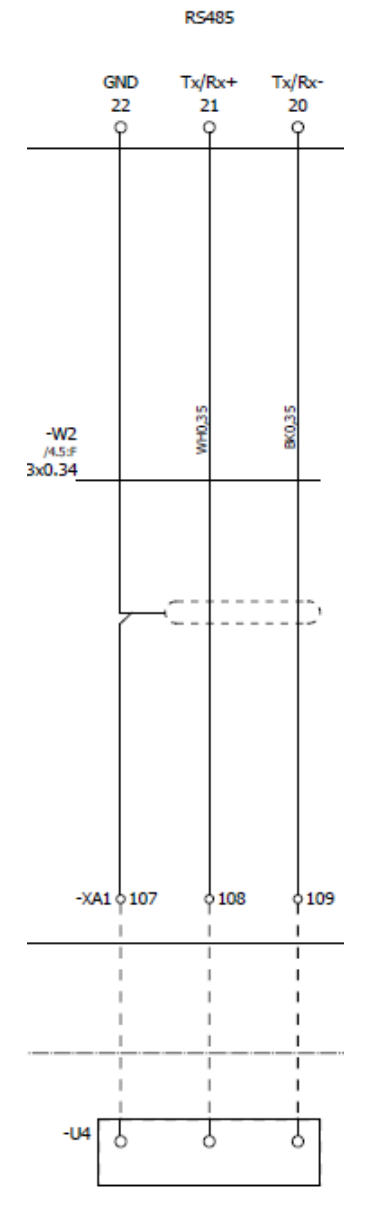

SUPERVISOR RS485

Multifunctional Digital Input DI5

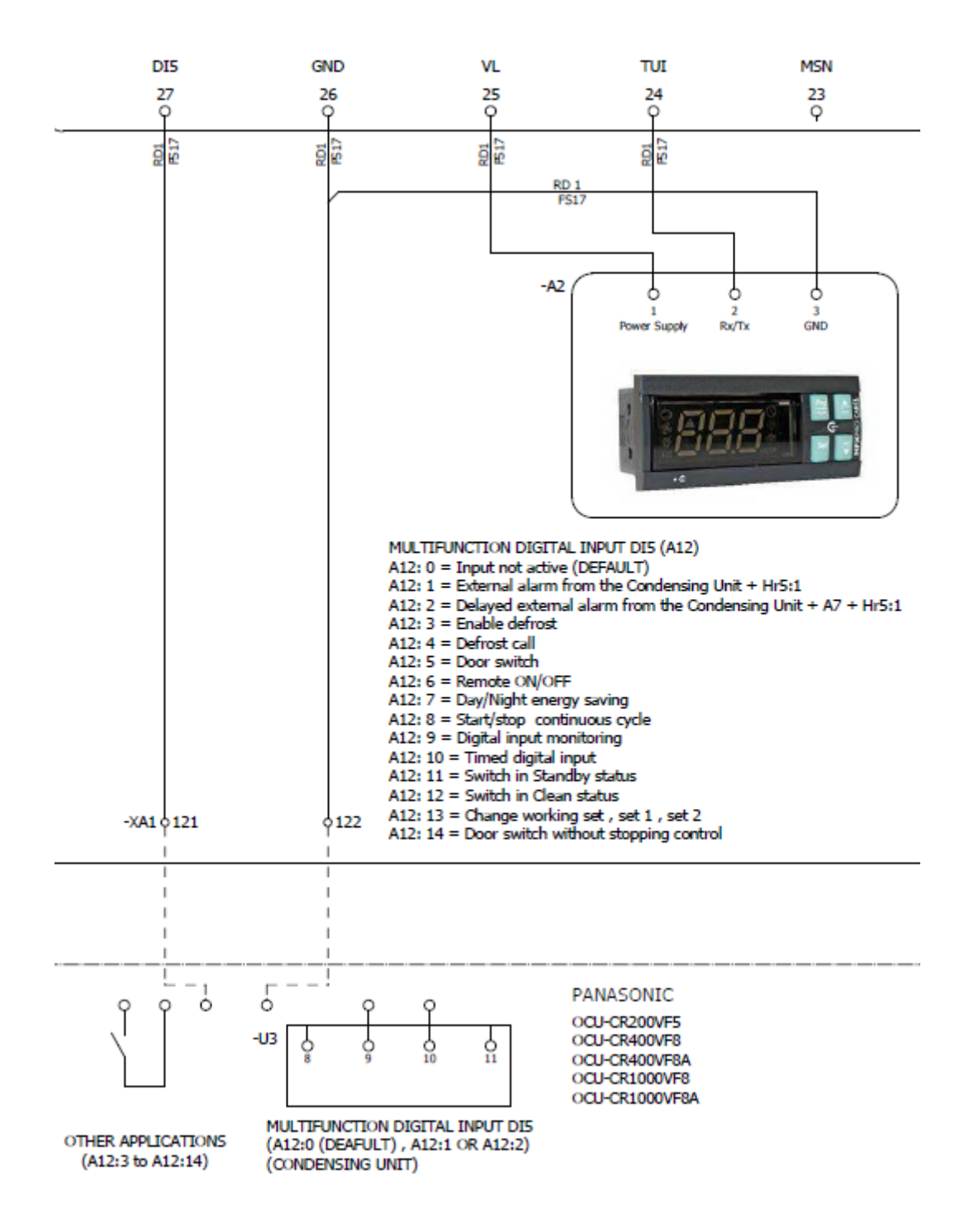

Super Heat (sh) probes S4&S6 / Door Switch (not mandatory)

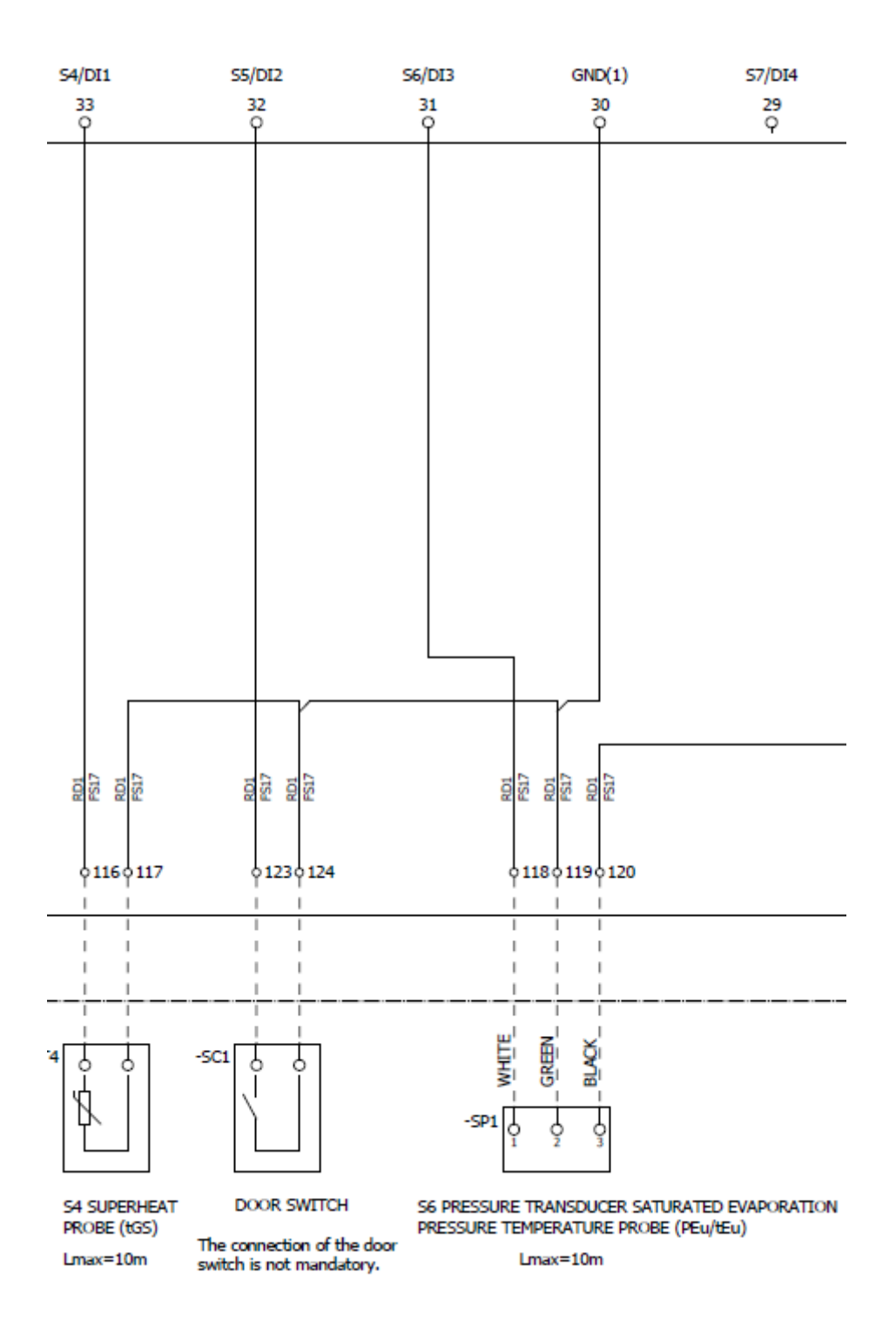

Air probes S1&S3 / Defrost probe S2

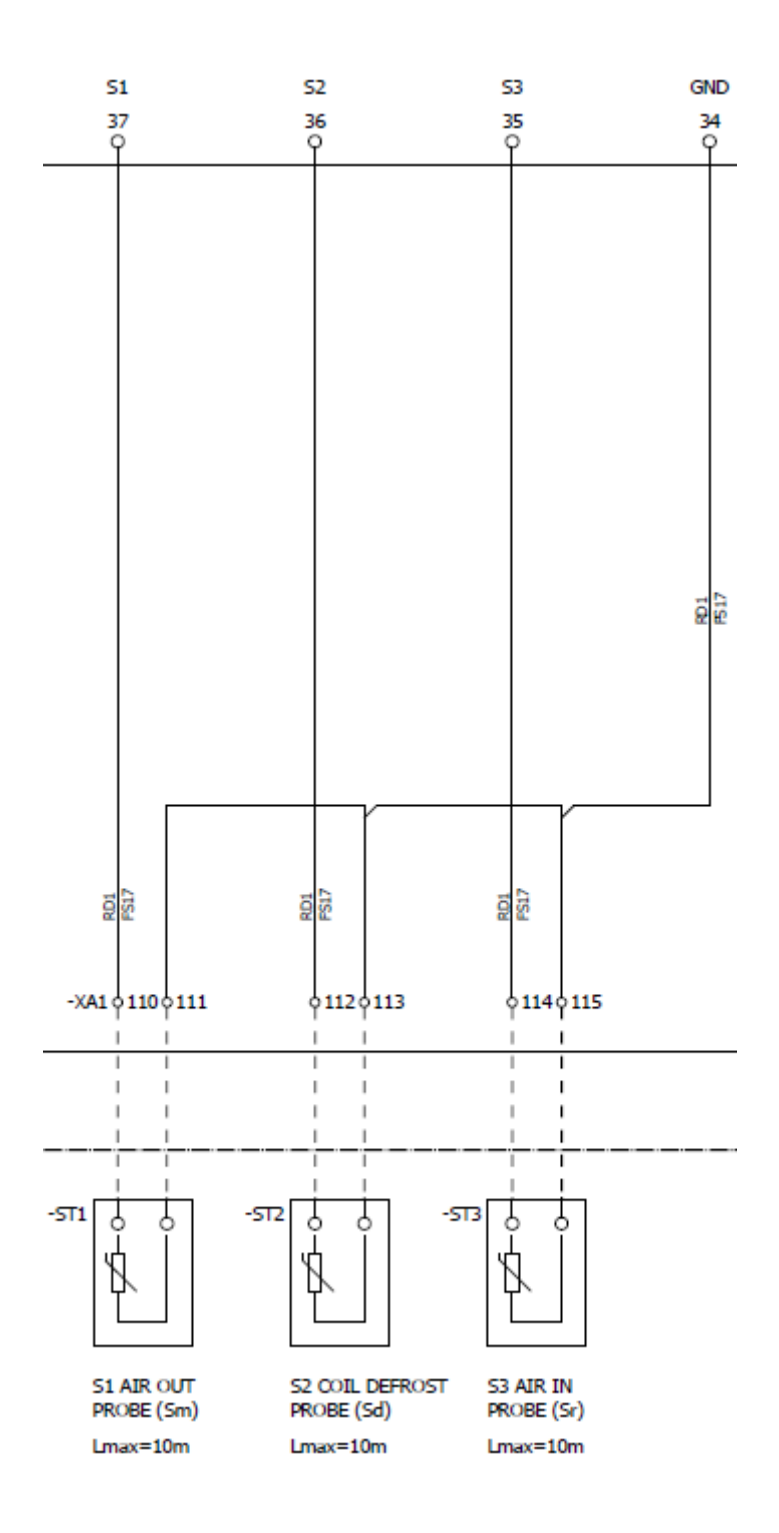

Electronic Expansion Valve

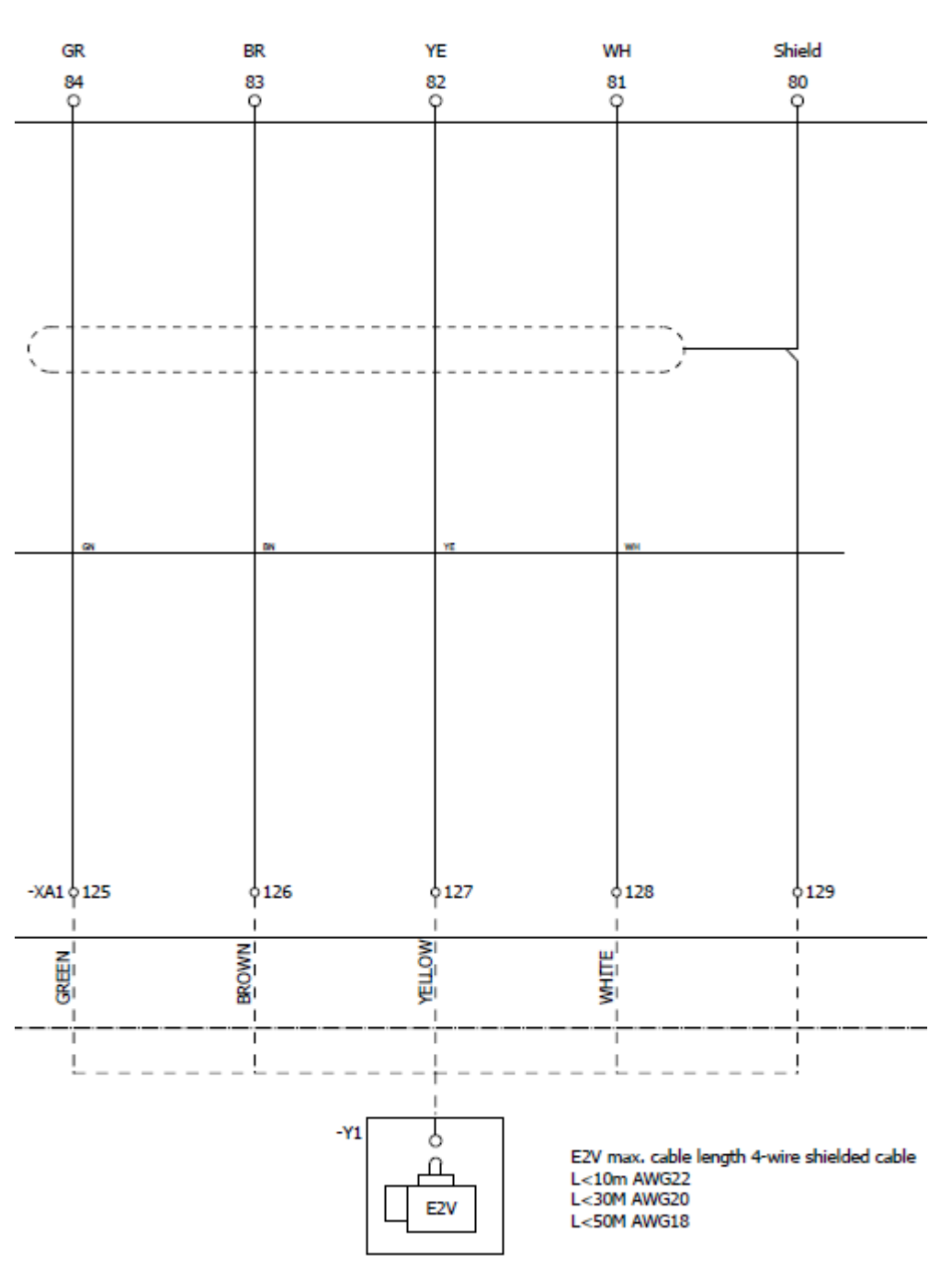

CAREL E2V

ELECTRONIC EXPANSION VALVE

#### User terminal

The display shows measurements in the range -50 and +150 °C. The decimal point can be disabled by setting (/6).

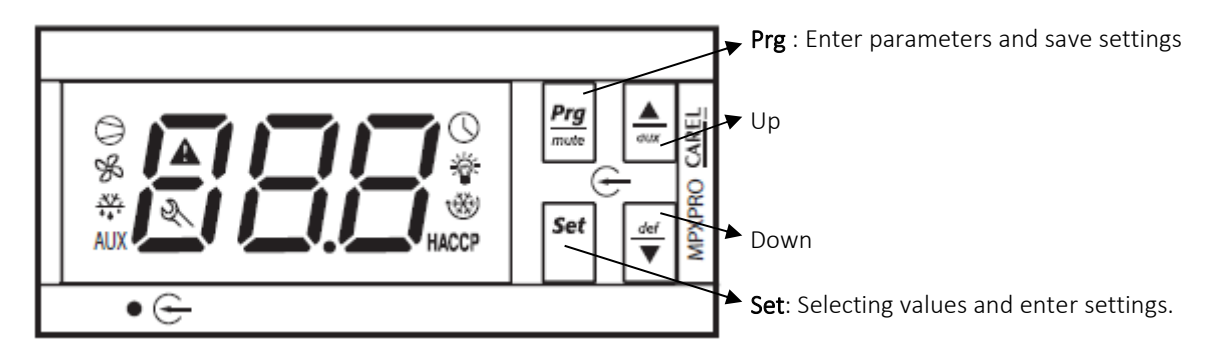

| lcon       | Function Icon / function statuse |                                                               | use        | Note                     |                                                                                                    |
|------------|----------------------------------|---------------------------------------------------------------|------------|--------------------------|----------------------------------------------------------------------------------------------------|
| 0          | Compressor/<br>Solenoid          | Active                                                        | Not active | Request                  | Flashes when activation is delayed or stopped by protection times.                                                                                                    |
| Å          | Evaporator fans                  | Active                                                        | Not active | Request                  | Flashes when activation is prevented due to external disabling or procedures in progress.                                                                                                |
| ***        | Defrost                          | Active                                                        | Not active | Request                  | Flashes when activation is prevented due to external disabling or procedures in progress.                                                                                                |
| AUX        | Auxiliary output                 | Active                                                        | Not active | -                        | Comes on with activation of the auxiliary output selected as local or network auxiliary.                                                                                                 |
| A          | Alarm                            | Pre-activation<br>of the delayed<br>external digital<br>alarm | -          | Alarm in progress        | Flashes in the event of alarms during normal operation (e.g. high/low temperature) or alarms<br>from external digital input, immediate or delayed, on both Master and Slave controllers. |
| $\bigcirc$ | Clock                            | Night-time<br>operation                                       | -          | Clock alarm              | On power-up the icon indicates the Real Time Clock (RTC) is fitted.                                                                                                    |
| ÿ          | Light (local or<br>network)      | Active                                                        | Not active | -                        |                                                                                                    |
| Ľ          | Service                          | On the Master<br>indicates Upload<br>parameters to<br>Slaves  | -          | System error in progress | During commissioning, indicates that the parameter has not been set; during the connection to<br>the remote control indicates override in progress.                                      |
| HACCP      | HACCP                            | HACCP function<br>enabled                                     | -          | HACCP alarm<br>saved     | During the HACCP alarm HA and/or HF is shown on the display.                                                                                                    |
| *          | Continuous cycle                 | Continuous<br>cycle function<br>activated                     | -          | Request                  | Flashes when activation is prevented due to external disabling or procedures in progress (e.g.<br>minimum compressor OFF time)                                                           |

#### Keypad

| Setting                             | Function                    | Front keypad controls   | Display when setting / notes |                                                                       |  |
|-------------------------------------|-----------------------------|-------------------------|------------------------------|-----------------------------------------------------------------------|--|
| betting                             | diction                     |                         | Duration                     |                                                                       |  |
|                                     | Temperature set point       | Set                     |                              | Value on display flashing                                             |  |
| Set point                           |                             | ▲ / <del>~</del>        |                              | Set value                                                             |  |
|                                     |                             | Set                     |                              | Save set point and return to standard display                         |  |
|                                     | Type F parameters (frequ.)  | Prg                     | 5 s                          | The first type F parameter is displayed                               |  |
| Access the parameters (programming  | Type C (configuration) or A | Proj & Set              | 5 s                          |                                                                       |  |
| level)                              |                             | <u>▲</u> / <del>*</del> |                              | Enter password (22 for configuration level and 33 for advanced level) |  |
|                                     | ,,,                         | Set                     |                              | Confirm the password, the first type C or A parameter is<br>displayed |  |
| Output from the livello programming |                             | Prg                     | 5 s                          | The changes are saved                                                 |  |

Always use pasword 33 when entering programming level.

#### First commissioning

The panel is pre-programed from factory for MT or LT and easy to start following the below instructions in this order:

- 1) <u>Push **PRG** button</u> with the index finger of the left hand hold it on the user interface **A2**.
- 2) <u>At the same time</u> with the right hand, <u>turn ON the rotary switch</u> QS1.
- After turning on power keep the button PRG pushed and wait until a O appears on the display. Now you can release the PRG button.
- 4) With arrow keys Up and Down, <u>choose between 1 and 2</u> (or 3) according to the below table and push "Set" in order to fix the desired pre-seting.

| No | Use                     | Room temperature (ºC)               |
|----|-------------------------|-------------------------------------|
| 1  | Medium temperature (MT) | 3                                   |
| 2  | Low temperature (LT)    | -18                                 |
| 3  | Free setting            | 50 (Please change with wizard menu) |

5) Note: Some settings must be changed depending on type of installation. See chapter " Pre-configuration of panel & advanced settings".

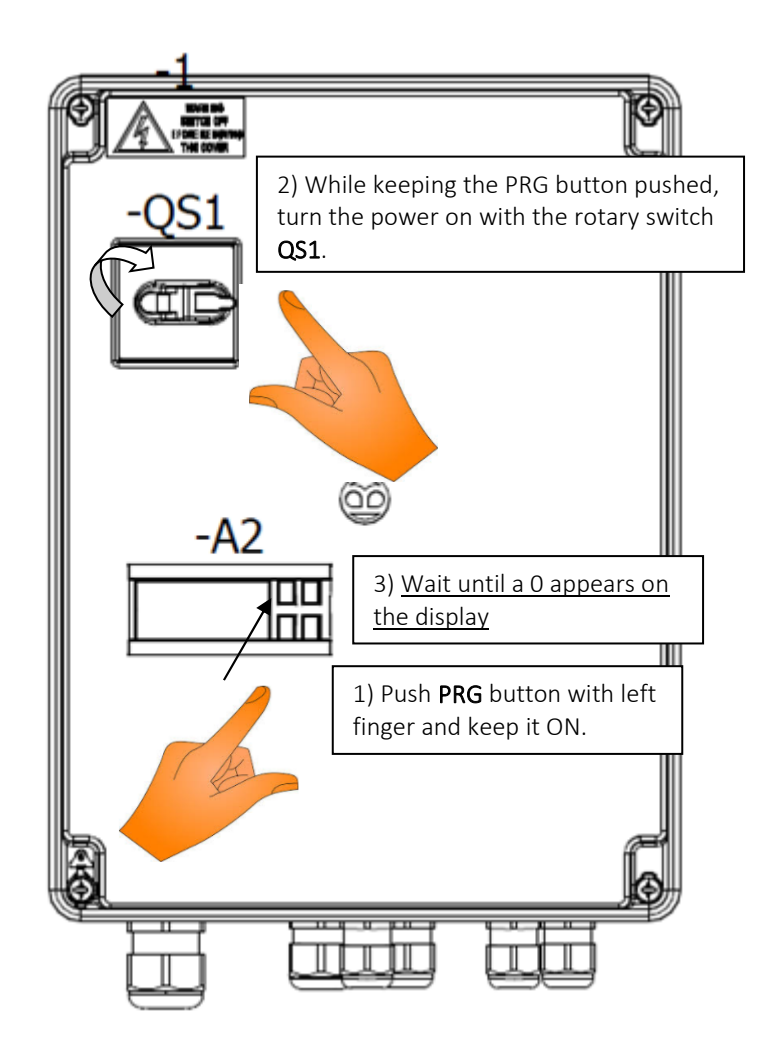

#### Factory setting

| Application.                                  | Parameter | MT  | LT  |
|-----------------------------------------------|-----------|-----|-----|
| Air off probe selection (Sm)                  | /FA       | 1   | 1   |
| Air on probe selection (Sr)                   | /Fc       | 3   | 3   |
| Defrost temperature probe selection (Sd)      | /Fb       | 2   | 2   |
| Group 1 (S1, S2, S3) probes type selection    | /P1       | 0   | 0   |
| Group 2 (S4, S5) probe type selection         | /P2       | 0   | 0   |
| Group 3 (S6) probe type selection             | /P3       | 4   | 4   |
| Saturated evaporation temperature probe       |           |     |     |
| selection (tEu/PEu)                           | /FE       | 6   | 6   |
| Suction temperature probe selection (tGS)     | /Fd       | 4   | 4   |
| Virtual probe composition                     | /4        | 100 | 100 |
| Probe 6 - S6 maximum value (barg)             | /U6       | 90  | 90  |
| Probe 6 - S6 minimum value (barg)             | /L6       | 0   | 0   |
| Regulation setpoint                           | St        | 3   | -18 |
| Regulation differential (on air off (Sm) with |           |     |     |
| Double thermostat)                            | rd        | 2   | 2   |
| Minimum regulation setpoint                   | r1        | -5  | -40 |
| Maximum regulation setpoint                   | r2        | 10  | -5  |
| Minimum solenoid OFF time                     | c2        | 3   | 3   |
| Minimum solenoid ON time                      | c3        | 3   | 3   |
| Defrost type selection                        | d0        | 2   | 0   |
| Defrost end temperature threshold             | dt1       | 8   | 8   |
| Maximum defrost duration                      | dP1       | 30  | 30  |
| Time between two following defrosts           | dI        | 8   | 8   |
| Dripping time after defrost (fans off)        | dd        | 2   | 2   |
| High temperature alarm exclusion time after   |           |     |     |
| defrost                                       | d8        | 30  | 30  |
| Regulation setpoint relative or absolute      | ۸1        | 0   | 0   |
| Differential for high and low temperature     | AI        | 0   | 0   |
| plarm reset                                   | ۸0        | Л   | Л   |
| High and low temperature alarm probe          | 70        | T   |     |
| selection                                     | AA        | 1   | 1   |
| High and low temperature alarms (HI-LO),      |           |     |     |
| time delay                                    | Ad        | 120 | 120 |
| High temperature 1 alarm threshold            | AH        | 10  | 10  |
| Low temperature 1 alarm threshold             | AL        | 4   | 4   |
| Digital input DI5 function configuration      | A12       | 0   | 0   |
| Fans management configuration                 | FO        | 0   | 0   |
| Fans start-up threshold (only if F0=1 or 2)   | F1        | -5  | -5  |
| Enable fans switch-off during regulation off  |           |     |     |
| cycle                                         | F2        | 0   | 0   |
|                                               |           |     |     |
| Enable fans switch-off during defrost         | F3        | 0   | 1   |

| Valve type            | P1  | 2   | 2   |
|-----------------------|-----|-----|-----|
| Superheat setpoint    | Р3  | 8   | 8   |
| PID proportional gain | P4  | 20  | 20  |
| PID integral time     | P5  | 400 | 400 |
| PID derivative time   | P6  | 5   | 5   |
| Enable bLO alarm      | P14 | 1   | 1   |
| Refrigerant type      | PH  | 11  | 11  |

#### Advanced settings

For more details of parameter settings please refere to master manual of MPX controller.

## CtL (Control)

St is desired "room temperatur", when this temperature is reached unit stop. rd is hysteresis of St, when temperature increase the unit will start when differential of set-point is reached.

| Parameter | Description Default             |         | Min | Max | UoM |
|-----------|---------------------------------|---------|-----|-----|-----|
| St        | Sat point                       | MT :3   | r1  | r2  | °C  |
|           | Set point                       | LT: -18 | Γ⊥  |     |     |
| rd        | Set point<br>differential<br>St | 2       | 0,1 | 20  | К   |

## /Pro (=PROBES)

| Parameter | Function            | Description       | Default | Min | Max | UoM |
|-----------|---------------------|-------------------|---------|-----|-----|-----|
| /c1       | Probe 1 calibration | Air OFF           | 0       | -20 | 20  | °C  |
| /c2       | Probe 2 calibration | Defrost<br>sensor | 0       | -20 | 20  | °C  |
| /c3       | Probe 3 calibration | Air ON            | 0       | -20 | 20  | °C  |

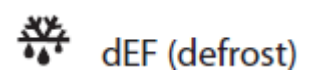

It is important always to check conditions concering defrost, as this is often different from one installation to another. Standard defrost is heater by temperature. We both consider time and temperature. More Advanced defrost can be controlled by RTC, please refer to Carel MPX-pro manual.

| Parameter | Description                          |                                             | Default       | Min   | Max | UoM  |
|-----------|--------------------------------------|---------------------------------------------|---------------|-------|-----|------|
|           | Type of defrost                      |                                             |               |       |     |      |
|           | 0 = heater by<br>temperature<br>(LT) | 4 = heater by<br>time with temp.<br>Control | MT: 2 / LT: 0 |       | 6   |      |
| d0        | 1 = Hot gas by<br>temperature        | 5 = not use                                 |               | 0     |     |      |
|           | 2 = Heater by<br>time (MT)           | 6= not use                                  |               |       |     |      |
|           | 3 = Hot gas by<br>time               |                                             |               |       |     |      |
| DI        | Maximum interval between<br>defrost  |                                             | 8             | 0     | 240 | hour |
| dt1       | End defrost temperature              |                                             | 8             | -50   | 50  | °C   |
| dP1       | Maximum defrost duration             |                                             | 30            | 1     | 240 | min  |
| Sd1       | Defrost probe reading                |                                             |               | temp. |     | °C   |

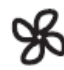

# Fan (Evaporator fans)

| Parameter | Description                                               | Default       | Min | Max | UoM |
|-----------|-----------------------------------------------------------|---------------|-----|-----|-----|
| FO        | Evaporator fan<br>management                              |               |     | 2   |     |
|           | 0 = Always on                                             | 0             | 0   |     |     |
|           | 1 = Activated based on Sd -<br>Sv                         | U             | 0   |     |     |
|           | 2 = Based on Sd                                           |               |     |     |     |
| F1        | Evaporator fan activation<br>threshold (only F0 = 1 or 2) | -5            | -50 | 50  | °C  |
| F2        | Evaporator fans with<br>compressor off                    |               |     | 1   |     |
|           | 0 = see FO                                                | 0             | 0   |     | °C  |
|           | 1 = Always off                                            |               |     |     |     |
| F3        | Evaporator fans during<br>defrost                         | MT = 0 / LT = |     | -   |     |
|           | 0 = On                                                    | 1             | 0   | 1   |     |
|           | 1= Off                                                    |               |     |     |     |

# ALM (Alarm)

If alarm led is flashing there is a defect or temperature alarm. Depending on the how critical the error is the system stop or countinue.

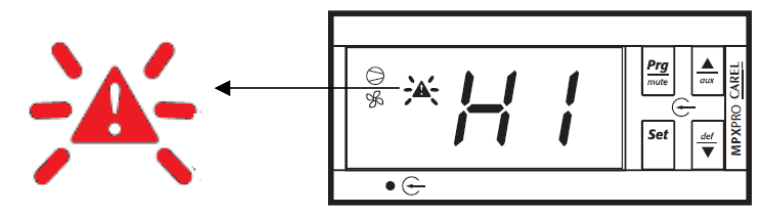

Example: H1 flasing is, *High temperature alarm*.

The most common alarms are shown below. For more information, refer to the MPxpro manual.

| Display<br>code | Cause of the alarm            | lcon<br>flash on<br>display | Alarm<br>relay | Buzzer | Reset     | Compressor          | Defrost   | Evaporator<br>fans | Continuous<br>cycle | Signalled on<br>tLAN | Network<br>solenoid<br>valve |
|-----------------|-------------------------------|-----------------------------|----------------|--------|-----------|---------------------|-----------|--------------------|---------------------|----------------------|------------------------------|
| rE              | Control probe fault           | ð.                          | ON             | ON     | automatic | duty<br>setting(c4) | unchanged | unchanged          | unchanged           | $\checkmark$         | -                            |
| E1              | Probe S1 fault                | ð.                          | OFF            | OFF    | automatic | duty<br>setting(c4) | unchanged | unchanged          | unchanged           | $\checkmark$         | -                            |
| E2              | Probe S2 fault                | ð.                          | OFF            | OFF    | automatic | unchanged           | unchanged | unchanged          | unchanged           | $\checkmark$         | -                            |
| E3              | Probe S3 fault                | Ľ                           | OFF            | OFF    | automatic | unchanged           | unchanged | unchanged          | unchanged           | $\checkmark$         | -                            |
| E4              | Probe S4 fault                | ð.                          | OFF            | OFF    | automatic | unchanged           | unchanged | unchanged          | unchanged           | $\checkmark$         | -                            |
| E5              | Probe S5 fault                | Ľ                           | OFF            | OFF    | automatic | unchanged           | unchanged | unchanged          | unchanged           | $\checkmark$         | -                            |
| E6              | Probe S6 fault                | Ľ                           | OFF            | OFF    | automatic | unchanged           | unchanged | unchanged          | unchanged           | √                    | -                            |
| E7              | Probe S7 fault                | Ľ                           | OFF            | OFF    | automatic | unchanged           | unchanged | unchanged          | unchanged           | $\checkmark$         | -                            |
| E8              | Serial probe S8 not updated   | ð.                          | OFF            | OFF    | automatic | duty<br>setting(c4) | unchanged | unchanged          | unchanged           | $\checkmark$         | -                            |
| E9              | Serial probe S9 not updated   | ð.                          | OFF            | OFF    | automatic | duty<br>setting(c4) | unchanged | unchanged          | unchanged           | $\checkmark$         | -                            |
| E10             | Serial probe \$10 not updated | Ľ                           | OFF            | OFF    | automatic | duty<br>setting(c4) | unchanged | unchanged          | unchanged           | $\checkmark$         | -                            |
| E11             | Serial probe S11 not updated  | ð.                          | OFF            | OFF    | automatic | duty<br>setting(c4) | unchanged | unchanged          | unchanged           | $\checkmark$         | -                            |
| LO              | Low temperature alarm         | A                           | ON             | ON     | automatic | unchanged           | unchanged | unchanged          | unchanged           | $\checkmark$         | -                            |
| HI              | High temperature alarm        | A                           | ON             | ON     | automatic | unchanged           | unchanged | unchanged          | unchanged           | $\checkmark$         | -                            |

#### Electronic Expansion Valve E2V

The expansion valve is supplied separately from this panel and must be ordered individually.

#### Main features

| Maximum Working Pressure CE (PS):      | Ps= 140 barg (2030psig)                                      |  |  |  |  |
|----------------------------------------|--------------------------------------------------------------|--|--|--|--|
|                                        | With bipolar driver:                                         |  |  |  |  |
| Maximum Working Pressure Differential: | • Sizes 03 ÷18 → 120 bar (1740psi)                           |  |  |  |  |
|                                        | • Size 24 → 85 bar (1230psi)                                 |  |  |  |  |
| PED classification:                    | PED Art. 4, par. 3                                           |  |  |  |  |
| Refrigerant temperature:               | -40T70°C(-40T158°F)                                          |  |  |  |  |
| Ambient temperature:                   | -30T70°C(-22T158°F)                                          |  |  |  |  |
| Complete closing steps:                | 500                                                          |  |  |  |  |
| Regulation steps:                      | 480                                                          |  |  |  |  |
| Control type:                          | It can be driven by both unipolar and bipolar Carel devices. |  |  |  |  |
| Fittings diameter raccordi (rame):     | 3/8" x 3/8" ODF                                              |  |  |  |  |

A wide range of 7 models for all applications in transcritical CO2 circuits.

Strainer included : 500 mesh

Equipercentile profile : This ensures precise control in all working conditions, from part load to full capacity.

|                  |                        | E2V03 | E2V05 | E2V09 | E2V11 | E2V14 | E2V18 | E2V24 |
|------------------|------------------------|-------|-------|-------|-------|-------|-------|-------|
| Flow coefficient | kV [m3/h] @ 1 bar ∆ p  | 0.009 | 0.014 | 0.024 | 0.042 | 0.066 | 0.09  | 0.180 |
|                  | Cv [USGPM] @ 1 PSI Δ p | 0.011 | 0.017 | 0.028 | 0.049 | 0.076 | 0.10  | 0.21  |

#### Dimensions

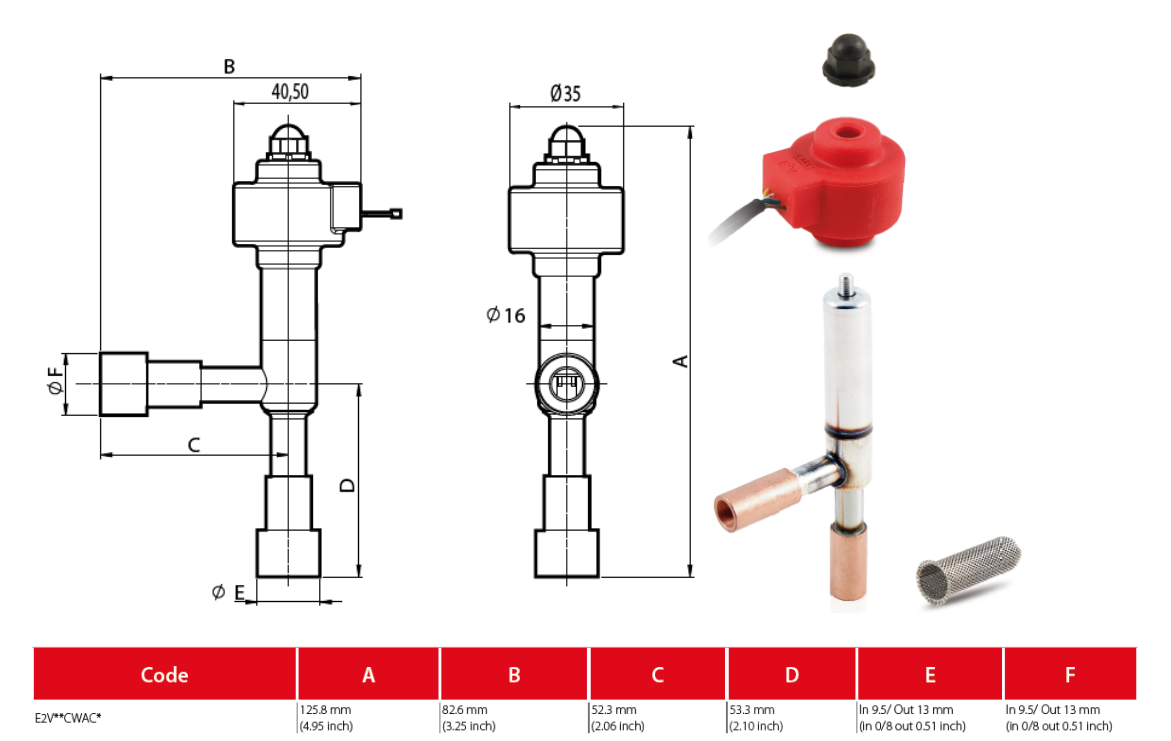

#### Installation and handling

The E2V valves welded connections.

For the valves with welded connections, follow the steps shown in the figure, proceeding as follows:

- 1. If the stator is already assembled, romove it by unscrewing the fastening nut and sliding it out;
- 2. Wrap a wet rag around on the valve and perform the welding without overheating the valve, aiming the flame at the ends of the fittings (for better braze welding affecting the seal where welding, use alloys with a fusion temperature less than 650 °C or with a silver content above 25%).
- 3. When the valve has cooled down replace the stator on the cartridge, pushing it fully in and then completely tighterning the black nut until deforming the rubber ring on the stator (tightening torque 0,5Nm).
- 4. Connect the four-pin end cables and the shield to the corresponding terminals 125,126,127,128,129 on the Carel panel controller according to the electric diagram.

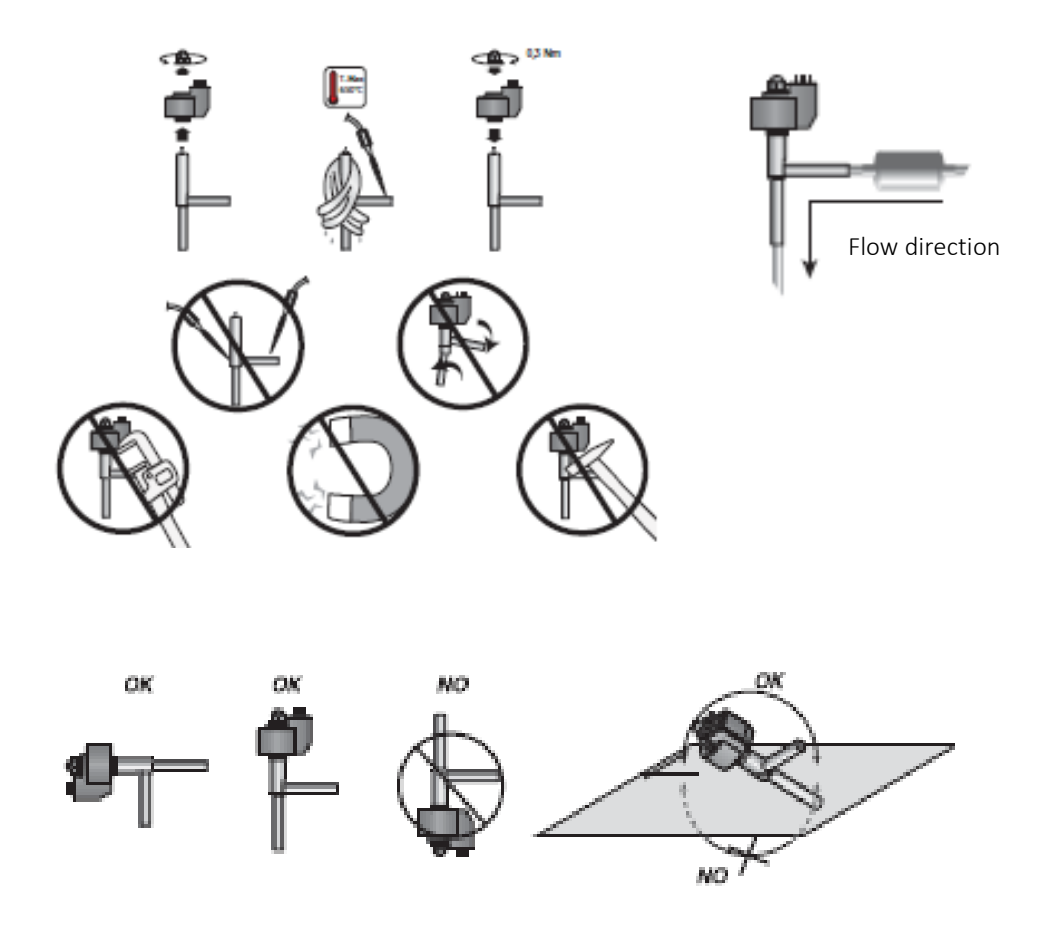

#### Important.

- 1. Always install the filter you find in bag of accessories.
- 2. The pressens of dirt particles may cause valve malfunctions.
- 3. Do not install or use the valve in the event of:
  - Deformation or damage to the external structure
  - Heavy impact, for example due to dropping.
  - Damage to the electrical parts (stator, contact carrier connector.